These release notes pertain to the December 2011 Quarterly release of the CRSP US Stock and Index databases.

## DECEMBER 2011 DATA EDITS

#### **GROUP EDITS**

| BEGIN DATE | END DATE | DESCRIPTION                                                                                                    |
|------------|----------|----------------------------------------------------------------------------------------------------|
| 1988       | 2011     | Reviewed list of distributions where there were inconsistent dates listed (declare date after ex-date, declare date years before ex-date, etc.). Edits consisted |
|            |          | mainly of correcting the declare date but a few ex-dates and record dates were edited also.                                                                      |

#### **INDIVIDUAL EDITS**

| PERMNO | COMPANY NAME               | BEGIN DATE | END DATE | DESCRIPTION                                                                                       |
|--------|----------------------------|------------|----------|---------------------------------------------------------------------------------------------------|
| 11077  | A S M INTERNATIONAL N V    | 20080331   | 20110331 | Changed total shares outstanding changed to 54005 from 8386 for 20080331-20080629, to 54251 from  |
|        |                            |            |          | 8030 for 20080630-20080929, to 54275 from 7770 for 20080930-20081230, to 54275 from 8631 for      |
|        |                            |            |          | 20081231-20090330, to 54275 from 8441 for 20090331-20090629, to 54275 from 8104 for 20090630-     |
|        |                            |            |          | 20090929, to 51722 from 7928 for 20090930-20091230, to 51745 from 8102 for 20091231-20100330, to  |
|        |                            |            |          | 51837 from 9322 for 20100331-20100929, to 51837 from 10686 for 20100630-20100929, to 52756 from   |
|        |                            |            |          | 10715 for 20100930-20101230, to 52803 from 9867 for 20101231-20110330, and to 52932 from 7524 for |
|        |                            |            |          | 20110331-20111231.                                                                                |
| 93003  | C D C SOFTWARE COR         | 20090806   | 20111005 | Removed halt record and changed enddate from 20111130 to 20111005.                                |
| 12734  | GLOBAL X FUNDS             |            |          | Changed name history from GLOBAL X TRUST to GLOBAL X FUNDS throughout entire history              |
| 81761  | GLOWPOINT INC              | 20051005   | 20111214 | Added zero nameline to reflect off-exchange activity for 20051005-20111214.                       |
| 87075  | J2 GLOBAL INC              | 20010208   | 20010308 | Changed name history from J2 GLOBAL COMM INC NEW to J2 GLOBAL COMM INC for 20010208 - 20010308    |
| 91305  | PENN WEST PETROLEUM LTD    | 20110329   | 20110928 | Changed distribution code to 1332 from 1322 for ex-dates 20110329, 20110628, and 20110928.        |
| 86582  | PROVIDENT NEW YORK BANCORP | 20040115   | 20050629 | Change name history to PROVIDENT BANCORP INC DE from PROVIDENT BANCORP INC for 20040115-          |
|        |                            |            |          | 20050629                                                                                          |

## NOVEMBER 2011 DATA EDITS

| PERMNO | COMPANY NAME                     | BEGIN DATE | END DATE | DESCRIPTION                                                          |
|--------|----------------------------------|------------|----------|----------------------------------------------------------------------|
| 41188  | ALLIED MOTION TECHNOLOGIES INC   | 20110815   | 20110815 | Changed distribution code to 1232 from 1252 on ex-date 20110815      |
| 13003  | AMERICAN REALTY CAPITAL PROP INC |            |          | Changed share code from 11 to 18 throughout entire history.          |
| 12594  | DIREXION SHARES E T F TRUST      |            |          | Changed PERMCO to 53101 from 53692 for entire history                |
| 12595  | DIREXION SHARES E T F TRUST      |            |          | Changed PERMCO to 53101 from 53692 for entire history                |
| 12596  | DIREXION SHARES E T F TRUST      |            |          | Changed PERMCO to 53101 from 53692 for entire history                |
| 12848  | DIREXION SHARES E T F TRUST      |            |          | Changed PERMCO to 53101 from 53692 for entire history                |
| 12849  | DIREXION SHARES E T F TRUST      |            |          | Changed PERMCO to 53101 from 53692 for entire history                |
| 12850  | DIREXION SHARES E T F TRUST      |            |          | Changed PERMCO to 53101 from 53692 for entire history                |
| 12851  | DIREXION SHARES E T F TRUST      |            |          | Changed PERMCO to 53101 from 53692 for entire history                |
| 92190  | M F GLOBAL HOLDINGS LTD          | 20111028   | 20111028 | Changed enddate from 20111031 to 20111028, and added delisting info. |
| 81530  | P M I GROUP INC                  | 20111021   | 20111021 | Removed halt record and changed enddate from 20111031 to 20111021.   |

# CHICAGO BOOTH W | CRSP<sup>•</sup> | Center for Research in Security Prices

| PERMNO | COMPANY NAME          | BEGIN DATE | END DATE | DESCRIPTION                                                                                     |
|--------|-----------------------|------------|----------|-------------------------------------------------------------------------------------------------|
| 4542   | TELEFONICA BRASIL S A | 20110321   | 20110321 | Changed pay-date to 20110526 for first installment distribution of 1.7842 on ex-date 20110321   |
| 4542   | TELEFONICA BRASIL S A | 20110321   | 20111115 | Changed ex-date to 20110321 from 20111115 for second installment distribution of 0.31292        |
| 11845  | W P P PLC             | 20111012   | 20111012 | Changed semi-annual distribution amount to 0.5924 and pay-date to 20111121 on ex-date 20111012. |

# OCTOBER 2011 DATA EDITS

| PERMNO | COMPANY NAME                   | BEGIN DATE | END DATE | DESCRIPTION                                                                                             |
|--------|--------------------------------|------------|----------|----------------------------------------------------------------------------------------------------|
| 85961  | A R M HOLDINGS PLC             | 20110907   | 20110907 | Changed dividend amount from 0.06789 to 0.06428 on ex-date 20110907                                     |
| 13901  | ALTRIA GROUP INC               | 20080331   | 20080331 | Changed dividend amount from 50.06 to 50.58 on ex-date 20080331                                         |
| 92206  | BLUEKNIGHT ENERGY PARTNERS L P | 20110927   | 20110927 | Added Acquiring PERMNO 95582 for rights distribution on ex-date 20110927                                |
| 87227  | EGAIN COMMUNICATIONS CORP      | 20040308   | 20111011 | Added zero nameline to reflect off-exchange activity for 20040308-20111011                              |
| 12982  | FORTUNA SILVER MINES INC       | 20110920   | 20110920 | Changed bid from 0 to 6.88, changed ask from 0 to 6.92, and changed open from 0 to 6.61 on 20110920.    |
| 12994  | FRANCO NEVADA CORP             | 20110908   | 20110908 | Changed bid from 0 to 47.27, changed ask from 0 to 47.48, and changed open from 0 to 46.85 on 20110908. |
| 12396  | SINOTECH ENERGY LTD            | 20110816   | 20110930 | Removed all data from 20110817 - 20110930 and added delisting information on 20110816                   |

# FILE VERSION SPECIFICS

This table contains version specific information for the CRSP Stock Files with data ending December 2011. It contains the number of securities and information about the maximums of the event arrays.

| FILE CODE | # OF SECURITIES | MAX NAMES | MAX DISTS | MAX SHARES | MAX DELISTS | MAX GROUPS | MAX NASDIN | FIRST PERMNO | LAST PERMNO |
|-----------|-----------------|-----------|-----------|------------|-------------|------------|------------|--------------|-------------|
| DAZ       | 29174           | 39        | 1404      | 1168       | 1           | 4          | 2333       | 10000        | 93436       |
| MAZ       | 29145           | 39        | 1404      | 1168       | 1           | 4          | 2333       | 10000        | 93436       |

| CALENDAR                     | DATE RANGE        | DATE INDEX RANGE |
|------------------------------|-------------------|------------------|
| Daily trading calendar       | 19251231-20111230 | 1-22781          |
| Month-end trading calendar   | 19251231-20111230 | 1-1033           |
| Year-end trading calendar    | 19251231-20121231 | 1-88             |
| Quarter-end trading calendar | 19251231-20121231 | 1-349            |
| Weekly trading calendar      | 19260102-20111230 | 1-4487           |

 $\sim$ 

To simplify installation for our subscribers, data are bundled into product groups. Information relevant to each product group is listed in the table below.

| PRODUCT NAME                               | DATABASE  | MEDIA | SIZE    | INDEXES                                                                                                    | PORTFOLIOS                                         | COMPONENTS & DESCRIPTION                                                                                                    |
|--------------------------------------------|-----------|-------|---------|----------------------------------------------------------------------------------------------------|----------------------------------------------------|----------------------------------------------------------------------------------------------------|
| CRSP 1925 US Stock and<br>Index Database   | FIZyyyymm | DVD   | 3.7 GB  | All CRSP indexes and portfolio asignments                                                                                                    | All portfolios                                     | DI - 1925 Daily US Stock & Index Database<br>MI - 1925 Monthly US Stock & Index<br>Database<br>IF - CRSP Supplemental US Indexes |
| CRSP 1925 US Stock                         | FAZyyyymm | DVD   | 3.3 GB  | CRSP NYSE/ AMEX/<br>NASDAQ Value-weighted<br>Market, CRSP NYSE/<br>AMEX/ NASDAQ Equal-<br>weighted Market, S&P<br>500 Composite, NASDAQ<br>Composite | NYSE/ AMEX/<br>NASDAQ<br>Capitalization<br>Deciles | DA - 1925 Daily US Stock<br>MA - 1925 Monthly US Stock<br>IN - CRSP Limited US Indexes                                           |
| CRSP 1962 US Stock                         | A6Zyyyymm | DVD   | 2.9 GB  | CRSP NYSE/ AMEX/<br>NASDAQ Value-weighted<br>Market, CRSP NYSE/<br>AMEX/ NASDAQ Equal-<br>weighted Market, S&P<br>500 Composite, NASDAQ<br>Composite | NYSE/ AMEX/<br>NASDAQ<br>Capitalization<br>Deciles | D6 - 1962 Daily US Stock<br>M6 - 1962 Monthly US Stock<br>IN - CRSP Limited US Indexes                                           |
| CRSP 1962 US Stock and<br>Index Database   | AXZyyyymm | DVD   | 3.2 GB  | See FIZ                                                                                                    | All portfolios                                     | DX - 1962 Daily US Stock & Index Database<br>MX - 1962 Monthly US Stock & Index<br>Database<br>IF - CRSP Supplemental US Indexes |
| CRSP 1925 US Indexes                       | IFZyyyymm | DVD   | 115 MB  |                                                                                                    |                                                    | IF - CRSP Supplemental US Indexes                                                                                                |
| CRSP/Compustat Merged<br>Database          | CMZyyyymm | DVD   | 7.5 GB  |                                                                                                    |                                                    | CM - Compustat Data formatted in<br>CRSPAccess Database                                                                          |
| Daily & Monthly Treasuries<br>in CRSPSift  | TRZyyyymm | DVD   | 215 MB  |                                                                                                    |                                                    | TR - Database format for use with CRSPSift                                                                                       |
| Daily & Monthly Treasuries<br>Files        | TFZyyyymm | DVD   | 1.15 MB |                                                                                                    |                                                    | TF - New expanded daily and monthly files in EXCEL, SAS, and ASCII formats                                                       |
| Daily & Monthly Legacy<br>Treasuries Files | TLZyyymm  | DVD   | 1.11 GB |                                                                                                    |                                                    | TL - Legacy daily and monthly files in EXCEL, SAS, and ASCII formats                                                             |
| Mutual Fund Database                       | MFZyyyymm | DVD   | 6 GB    |                                                                                                    |                                                    | MF - Mutual Funds                                                                                                    |
| CRSP/Ziman Daily &<br>Monthly REIT         | RAZyyyymm | DVD   | 213 MB  |                                                                                                    |                                                    | RD - Daily REITs<br>RM - Monthly REITs                                                                                           |
| CRSP/Ziman Monthly REIT                    | RMZyyyymm | DVD   | 10 MB   |                                                                                                    |                                                    | RM - Monthly REITs                                                                                                    |

#### DATA INSTALLATION

Instructions and screen shots for installation are written for Windows. Differences related to Linux and Sun or media are noted.

#### WINDOWS:

To install data, insert your DVD into the drive and from the Start Menu, select Run d:\setupwin32.exe. Click OK.

## SUN SOLARIS (DVD INSTALL):

After inserting the DVD, a file manager will open with the file, setupsolaris.bin. Double click on this setup file to begin the installation process.

### LINUX(DVD INSTALL):

Upon insertion of the DVD, a file manager will open with the file, setuplinux.bin. Double click on this setup file to begin the installation process.

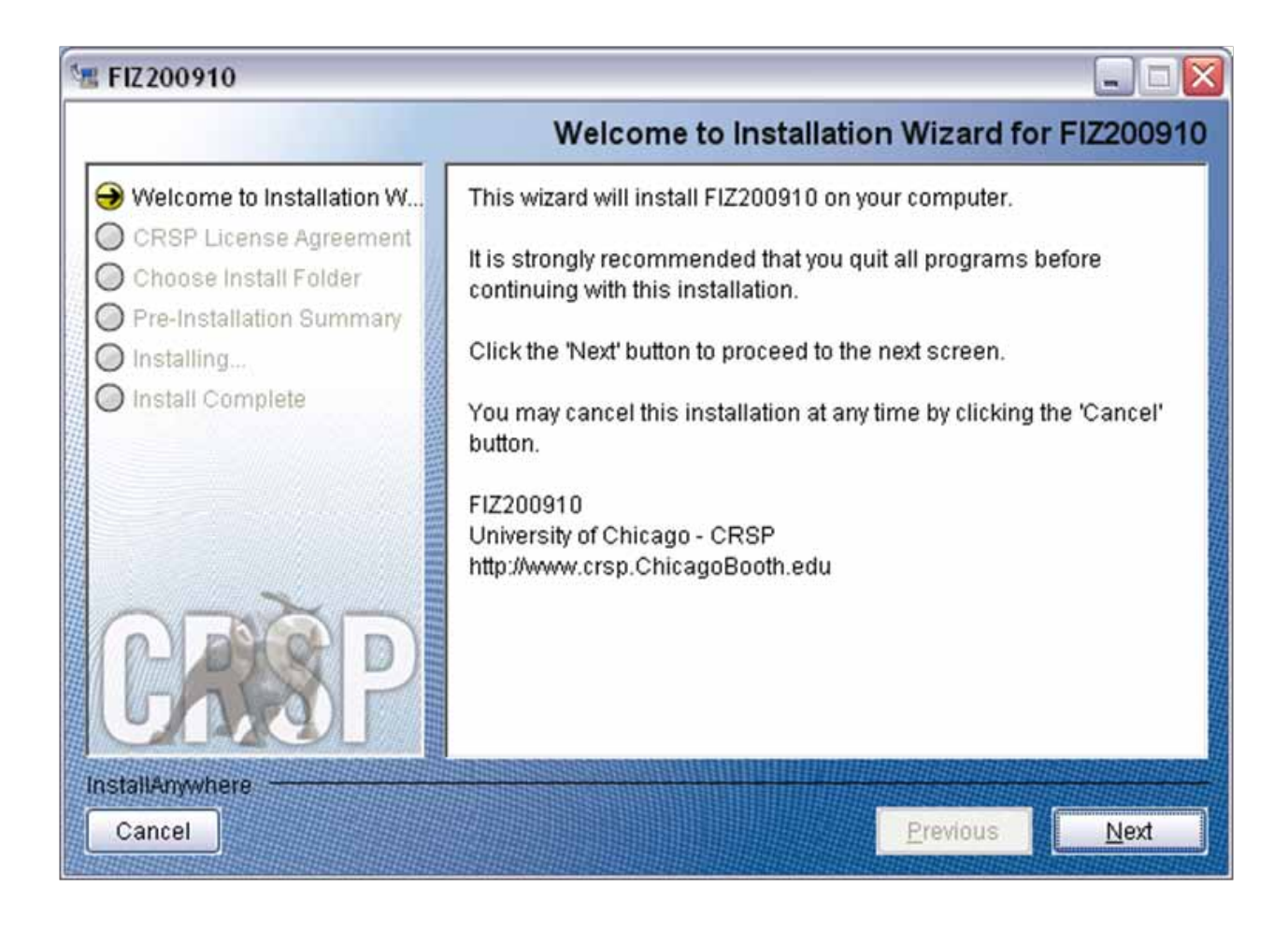

After clicking on **Next** on the Welcome screen, scroll through and read the CRSP Data and Utilities Agreement. Click to accept the terms of the license agreement. Click **Next**.

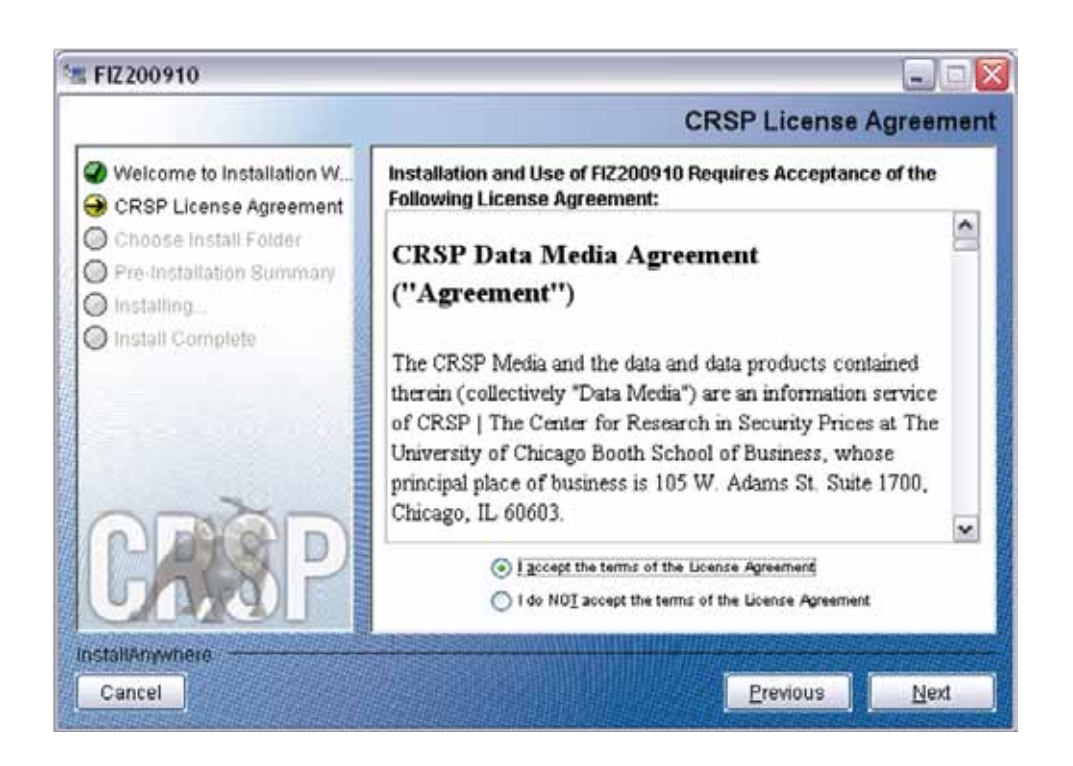

WINDOWS: The default directory for the data installation is c:\crspdata. You may accept or modify it. Click Next.

SUN SOLARIS & LINUX: The default directory for the data installation is /crspdata. You must have write permisson to the directory you specify, for example, /home/username/crspdata.

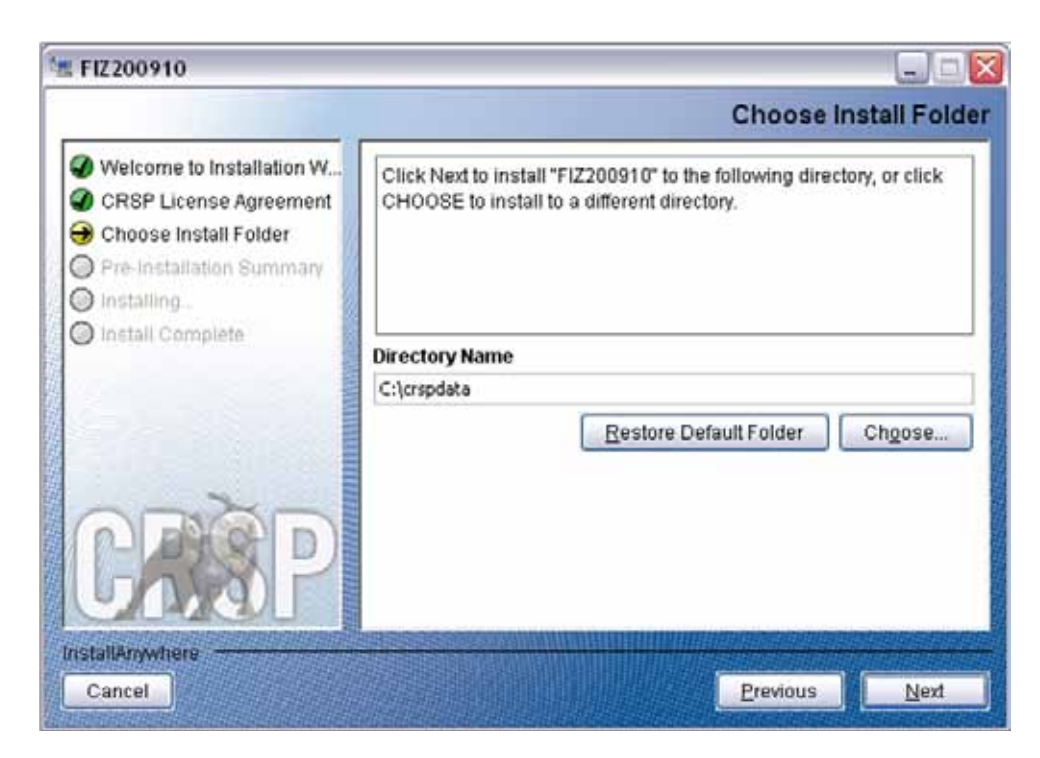

СЛ

Summary information is displayed: Location, data components and the amount of space that is required for the data. Click on **Install** to proceed.

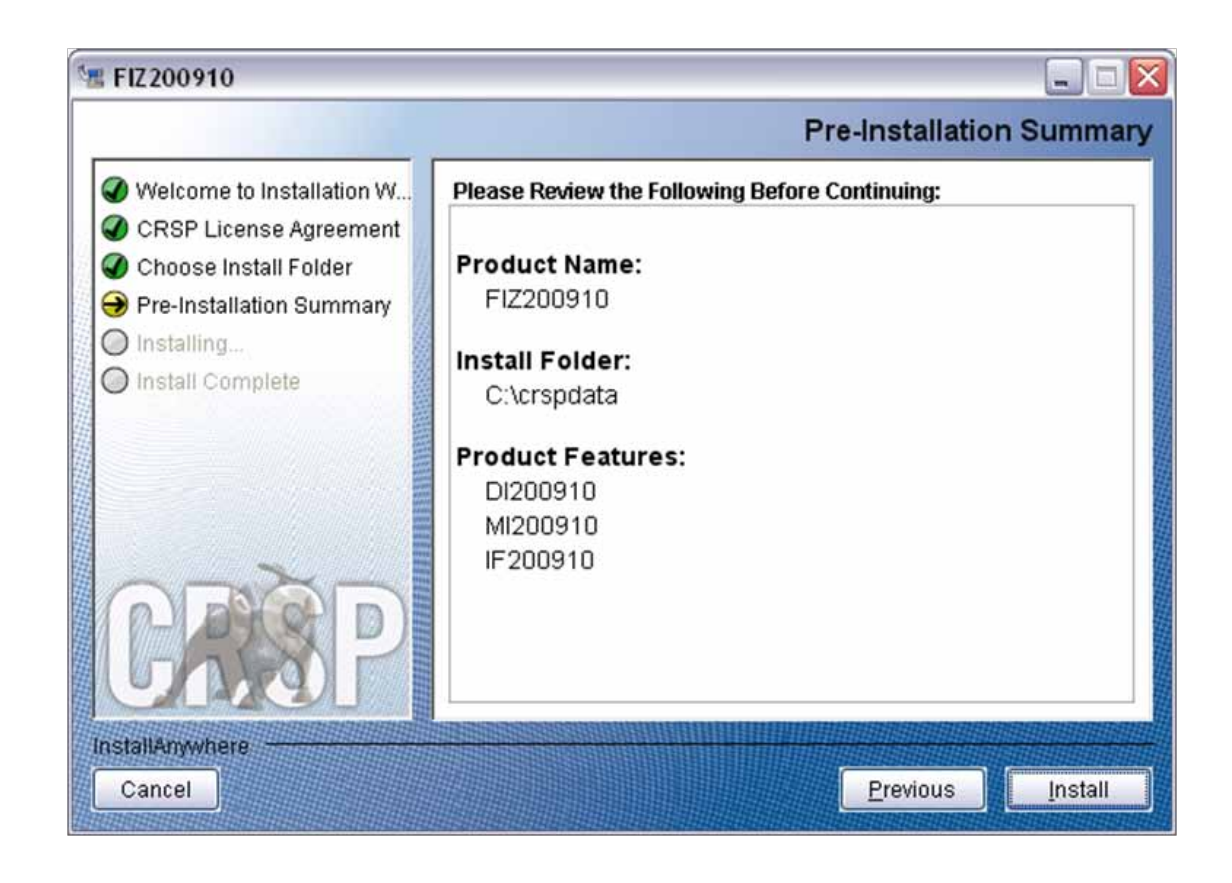

The screen will display the status of the installation.

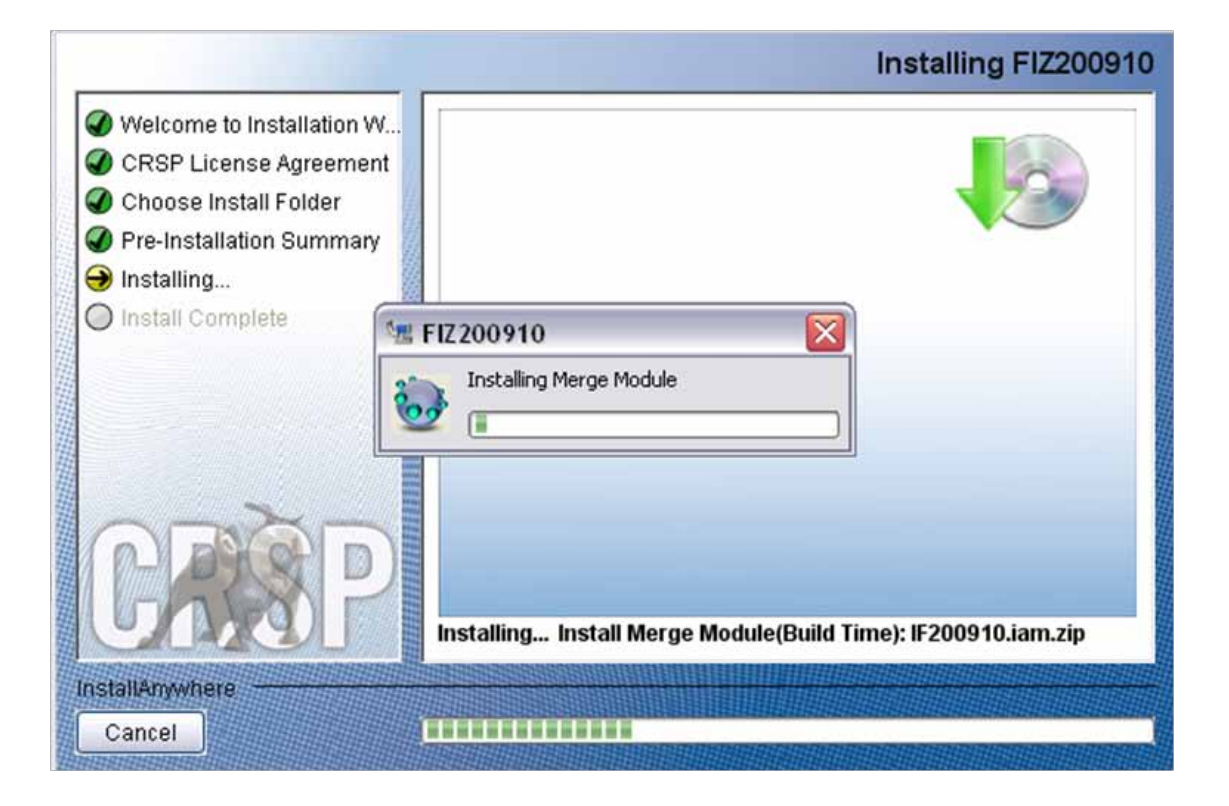

9

A message indicating the success of the installation appears when the process is complete. Click Done.

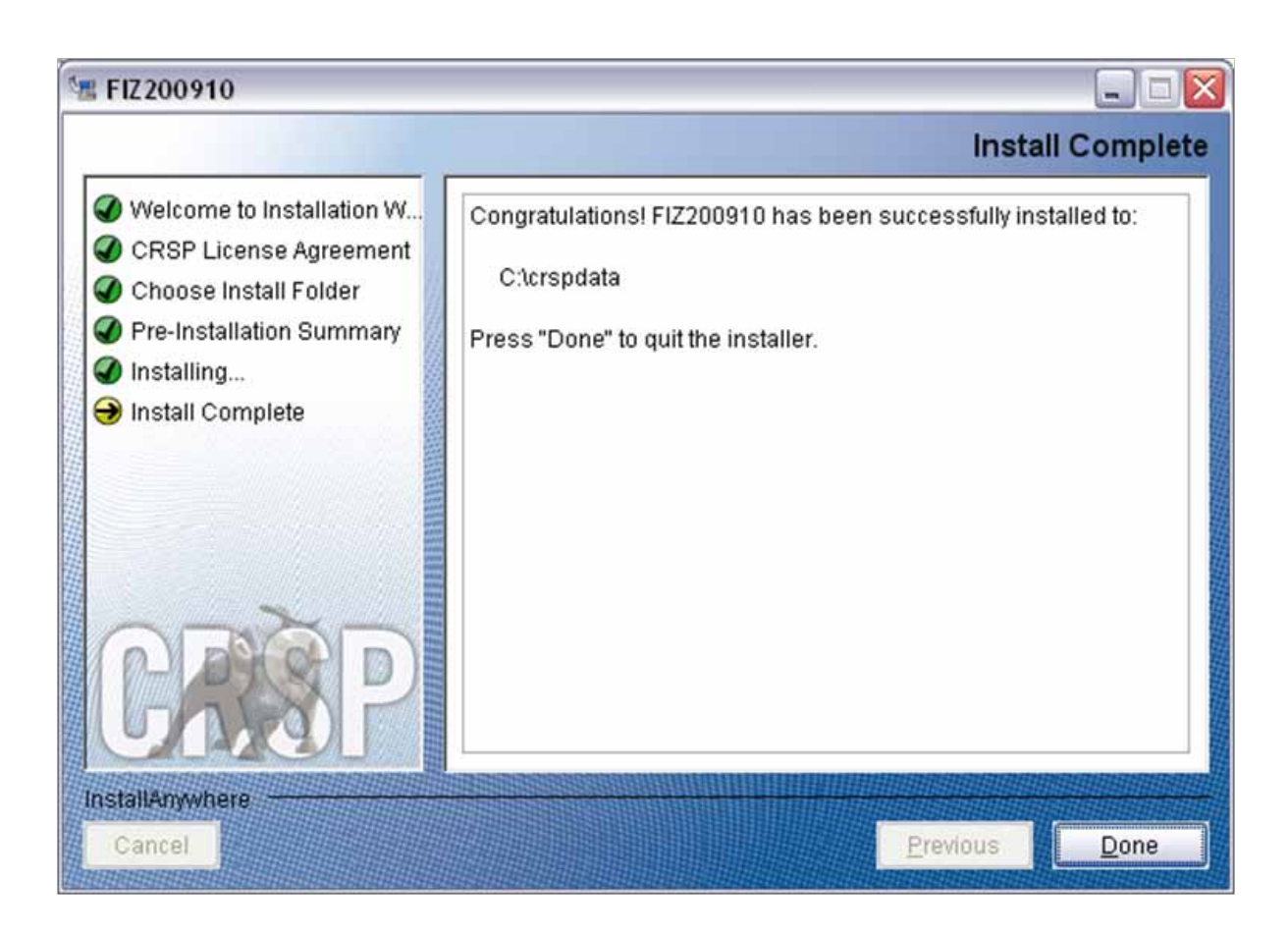

#### LINUX AND SUN SOLARIS ENVIRONMENT VARIABLES

#### Important Change for Sun Solaris & Linux Installations:

Following previous installs, the crsp.kshrc file was run upon completion to set both environment variables and software alias values. This new version of InstallAnywhere sets the environment variables directly on the system when the software is installed. The crsp.kshrc file must still be run to set the aliases.

A user may wish to revert back to a previous cut of data or a previous version of the software. In order to do so, CRSP provides shell scripts for users to run that will create a custom-named kshrc file that the user may run to set environment variables at the session level. This process also provides a way for a system administrator to create a script that can be put into the system login process so that the environment variables are seen by all users.

To use a shell script for generating an initialization script file, follow these steps:

1. cd to the root directory where program files have been loaded.

cd accbin

2. If you are running csh shell, enter

source crsp\_setup.csh

If you are running ksh or bash shell, enter

./ crsp\_setup.sh

3. The script will prompt for data, root, and log directories. Follow the instructions on the prompts in terms of trailing slashes in directory names.

The script will create new scripts, mycrsp.cshrc in csh or mycrsp.kshrc in ksh.mycrsp is the default that may be changed.

Note: When creating a custom kshrc file, be aware that it will overwrite a like-named file if one exists rather than create a new version. The kshrc file will overwrite all environment variables, so must be completely filled in.

env | grep CRSP can be used to check the CRSP environment variables set.

#### WINDOWS:

Location of the software and data may be checked by opening CRSP Client Environment from the CRSPAccess menu. This new utility provides users a quick and simple way of both checking and switching environment variables if necessary. Where, in the past, users had to go through the Control Panel to manipulate the environment variables, this can now be done by quick editing of the Client Environment screen.

Note: For subscribers of the CRSP Compustat Merged database, additional CCM database environments will be displayed for the location of the Compustat data.

| CRSP Root                                                                                                    |                                                  |
|----------------------------------------------------------------------------------------------------|--------------------------------------------------|
| CRSP Hoot Directory<br>This folder/directory contains the CRSP root subfolders that will allow the                                                                                                    | CRSP utilities to function properly.             |
| C'\cnp314\                                                                                                    | browse                                           |
| CRSP Monthly Stock                                                                                                    |                                                  |
| CRSP Monthly Stock Database Directory                                                                                                    |                                                  |
| C:\cripdata\MI200910                                                                                                    | browse                                           |
| CRSP Daily Stock                                                                                                    |                                                  |
| CRSP Daily Stock Database Directory                                                                                                    |                                                  |
| C.\crapdata\Di200910                                                                                                    | browse                                           |
|                                                                                                    |                                                  |
| CRSP Work                                                                                                    |                                                  |
| CRSP Work<br>CRSP Work Directory<br>This folder/directory is used for storage of temporary files, log files and co<br>hold user created files                                                                                                    | intains subfolders that may                      |
| CRSP Work<br>CRSP Work Directory<br>This folder/directory is used for storage of temporary files, log files and co<br>hold user created files<br>[C:\cmp314\work\                                                                                                    | ontains subfolders that may browse               |
| DRSP Work<br>DRSP Work Directory<br>This folder/directory is used for storage of temporary files, log files and or<br>hold user created files<br>[C:\crsp314\work\<br>CRSP Computat COM - COM Format                                                                                                    | ontains subfolders that may browse               |
| CRSP Work<br>CRSP Work Directory<br>This folder/directory is used for storage of temporary files, log files and co<br>hold user created files<br>[C:\crsp314\work\<br>CRSP Compusitat CCM - CCM Format<br>CRSP Computat Merged CM Database Directory                                                                                                    | ontains subfolders that may browse               |
| CRSP Work<br>CRSP Work Directory<br>This folder/directory is used for storage of temporary files, log files and or<br>hold user created files<br>C:\cmp314\work\<br>CRSP Computat CCM - CCM Format<br>CRSP Computat Merged CM Database Directory<br>C:\cmpdata\CM2200909\                                                                                                    | oritains subfolders that may<br>browse<br>browse |
| CRSP Wook<br>CRSP Wook<br>CRSP Wook Directory is used for storage of temporary files, log files and co<br>hold user created files<br>[C:\cmp314\wook\<br>CRSP Computet CCM - CCM Format<br>CRSP Computet Merged CM Database Directory<br>[C:\cmpdata\CM2200909\<br>CRSP Computet CCM - CST Format                                                                                             | Intains subfolders that may browse               |
| DRSP Work<br>DRSP Work Directory<br>This folder/directory is used for storage of temporary files, log files and or<br>hold user created files<br>C-torsp314/work/<br>CRSP Computed COM - CEM Format<br>DRSP Computed Merged CM Database Directory<br>C-torspdata/CMZ200909/<br>CRSP Computed CCM - CST Format<br>DRSP Computed CCM - CST Format<br>DRSP Computed Merged CP Database Directory | ortains subfolders that may<br>browse<br>browse  |

#### UNINSTALL

To uninstall the data, go through Start > Control Panel > Add or Remove Programs. The data will appear in the Add or Remove Programs list as the volume label and cut date of the database. For example, the October cut of the 1925 US Stock and Index Database will be displayed as FIZ200910. Highlight your selection, click on the Change/Remove button and follow the prompts.

Q